## Перевірка електронних підписів документа та отримання протоколу перевірки

1. Зайдіть в свій обліковий запис Paperless (https://paperless.com.ua/uk). Оберіть будь який підписаний документ, наприклад рахунок та натисніть на кнопку завантажити. Скопіюйте документ на свій ПК.

| PAPERLESS                                                           |                                                                                                    | 🙆 🕜 YKF                                                                                                    | житомиробленер<br>promcalccab@co.ztoe.( |
|---------------------------------------------------------------------|----------------------------------------------------------------------------------------------------|----------------------------------------------------------------------------------------------------|-----------------------------------------|
| Завантажити                                                         | ← Bill2_td1_ren7_id1653494_cl109001038_t01022022192700                                                                                                    |                                                                                                    |                                         |
| Підтримується PDF та конвертація DOC,<br>DOCX, ODT, RTF, XLS, XLSX. | ≡: Q,  < < _ 1   □ 1 >>                                                                                                    |                                                                                                    | ⊂ <b>२ क</b> ≡                          |
| Сокументи 322                                                       | РАХУ НОК НА ПОСЛУГИ В ЗАБЕЗПЕЧЕНИЯ ПЕРЕТІКАНЬ РЕАКТИВНОЇ ЕЛЕКТРОЕНЕРГІЇ<br>.N: mit 31.01.2022 р.                                                                                                    |                                                                                                    |                                         |
| 🗂 Кошик                                                             | Оперсатор Акціонерне товяриство "Житомпробленерго", АТ "Житомпробленерго" Житомпробленерго" Житомпробленерго" Китомпробленерго" Кол СДРПОУ 22048622                                                                                                    |                                                                                                    |                                         |
| 🚉 Група                                                             | 3 пров. Сажнами, буд. 2-а, мето Антомир, 60л. Аттомир, 60л. Аттомир, 60 |                                                                                                    |                                         |
| 🔲 Ярлики                                                            | Патник : Принатие акціонерие говариство "Житомирське, 1025 у 2006 раз.<br>вуд. місто Житомир, обд. Житомирська, 1025 уде протисон<br>Р.Р. МФО<br>Код СДРНОУ                                                                                                    | від 07.2019р.<br>року. Договір<br>догаєнны кожен<br>ацо за 1 місяць до<br>міну дії не буде<br>нининення його дії |                                         |
|                                                                     | ало з<br>Термін оплати - 5 робочих днів від двя отримания рахуняу.                                                                                                    | (NOB.                                                                                                    |                                         |
| умови                                                               | За забезпечення перетікань реактивної електроенергії                                                                                                    |                                                                                                    |                                         |
| ✓ E-mail                                                            | Найменування нослуги Один. вкойру Клькість Ціна, гра*<br>За забенування прусціянь реживанії сахопоразусії. пуську 1 (6) 76                                                                                                    | Сума, грн<br>61.26                                                                                               |                                         |
| -                                                                   | Всього рекличения на полнати проставания полнати проставания полнати проставания полнати проставания полнати проставания полнати проставания полнати проставания полнати полнати<br>ПОДВ, грип. ПОДВ, грип. ПОДВ, грип. ПОДВ, грип. ПОДВ, грип. ПОДВ, грип. ПОДВ, грип. ПОДВ, грип. ПОДВ, грип. ПОДВ                                                                                                    | 61,26<br>12,25<br>73,51                                                                                          |                                         |
|                                                                     | Ризом до сплания: сімдеснт три грноні 51 копінка                                                                                                    |                                                                                                    |                                         |
|                                                                     | Інформація шодо розразунку плати за послути із забезпечення перетікань реактивної слектроенертії зазначена у додатку який є невід'єм<br>частиною разунку.                                                                                                    | ною                                                                                                    |                                         |

 В браузері зайдіть за посиланням: <u>https://czo.gov.ua/verify</u> Це центральний засвідчувальний орган Міністерства цифрової трансформації України. Закиньте документ який ви бажаєте перевірити в місце вказане на сторінці:

|                                               |                                  |                                                               | Буфер обмена Упорядоч                                                       |
|-----------------------------------------------|----------------------------------|---------------------------------------------------------------|-----------------------------------------------------------------------------|
| ги - Статистика Програмний інтерфейс - Докуме | нти - Про ЦЗО                    | $\leftarrow \  \  \rightarrow \  \   \checkmark \   \uparrow$ | 👆 > Этот компьютер > driveC (C:) > Пользователи > 📰 Загру                   |
|                                               |                                  | ^                                                             | Имя                                                                         |
|                                               |                                  | 🖈 Быстр                                                       | У Сегодня (5)                                                               |
|                                               |                                  |                                                               | та Підписаний Bill2_td1_ren7_id1653494_cl109001038_t01022022192700.pdf      |
| Πορορίουτα σίσ                                |                                  |                                                               | ActPassGoods_td2_ren1_id83792_cl101000069_t02082024111935-Протокол_п        |
|                                               |                                  | 4*                                                            | 📄 ActPassGoods_td2_ren1_id83792_cl101000069_t02082024111935-Протокол_п      |
|                                               |                                  | ■ и *                                                         | 📴 Підписаний Bill10_td1_ren3_id91245144_cl103002526_t04092024143248.verifie |
|                                               |                                  | \delta G 🖈                                                    | 📴 Підписаний Bill10_td1_ren3_id91245144_cl103002526_t04092024143248.pdf     |
|                                               |                                  | 📙 tr 🖈                                                        | Иа прошлой неделе (1)                                                       |
| • ·                                           |                                  | 📥 G 🖈                                                         | PointPassportOut ren31 id900000334 t29082024110407.pdf                      |
| Завантажте підписаний файл                    |                                  | DOC                                                           | B                                                                           |
|                                               | - de en                          | IMA(                                                          | У В прошлом месяце (31)                                                     |
| · · · · · · · · · · · · · · · · · · ·         |                                  | SQL_                                                          | 003-tank-lighting-styles-III (1).pdf                                        |
|                                               | <b>D</b>                         | TMP                                                           | 003-tank-lighting-styles-Ill.pdf                                            |
| PDE                                           | Перетягніть сюди підписании      |                                                               | DocScanOut                                                                  |
|                                               | або завантажте иого зі свого     | 📥 OneDi                                                       | ScanDoc_code66c6fa9be4d86a00015f9707_t23082024102610                        |
|                                               | (p7s, pdf, xml, asics або asice) | 🛄 Этот к                                                      | ScanDoc_codeb15165c5f19e5f00011fe237_t23082024102234                        |
| + копирование                                 |                                  | 🖼 Виде                                                        | ScanDoc_codeb15165c5f19e5f00011fe237_t23082024101436.jpg                    |
| L                                             |                                  | Ann                                                           | ScanDoc_code015105C5119E5T00011fe237_t23082024101240.jpg                    |
|                                               |                                  | 2arn                                                          | ScanDoc_code66c6fs9be4406a00015f9707_t23082024093139.jpg                    |
|                                               |                                  | - Janp                                                        | ScanDoc_code66c6fa9be4d86a00015f9707_t23082024064505.jpg                    |
|                                               |                                  |                                                               | ScanDoc_code66c6fa9be4d86a00015f9707_t23082024082854.ndf                    |
| ( Перевірити )                                |                                  | <b>Л</b> Музі                                                 | PointPassportOut ren31 id900000334 t22082024170205.pdf                      |
|                                               |                                  | 🗊 Объ                                                         | BillAdd2 td1 ren31 id900378916 cl125000186 t22082024120023.pdf              |
|                                               |                                  | 📃 Рабс                                                        | Bill2_td1_ren31_id900378916_cl125000186_t22082024120002.pdf                 |
|                                               |                                  | ti ataina                                                     |                                                                             |

3. Після натискання на кнопку 'Перевірити' оберіть: 'Протокол створення та перевірки кваліфікованого електронного підпису' – кнопку справа.

| Теревірити підпис                                                                                                    | Підписьний Открыть в программ<br>Bill2_td_ren7_ Всегда открывать в п<br>_t01022022192<br>Report (1).pdf Показать в палке |
|----------------------------------------------------------------------------------------------------|----------------------------------------------------------------------------------------------------|
| Файл успішно перевірено. Усі дані цілі<br>Ви можете зберегти підписаний файл.<br>* Завантажити все архівом                                                 | 58,4 КБ         3 кинут           Підписінний         Отмена           Bill2, tdj.ren7, id1653494_c1109001038            |
| <b>ЪФайл з підписом</b><br>Підписаний Bill2_td1_ren7_Id1653494_ci109001038_t01022022192700.pdf<br>61.2 КБ                                                  |                                                                                                    |
| <b>© Файл без підпису</b><br>Підписаний Bill2_td1_ren7_id1653494_ch09001038_t01022022192700.verified.pdf<br>47.1 КБ                                        | 2                                                                                                    |
| ■Протокол створення та перевірки кваліфікованого електронного підпису від<br>04.09.2024 Положини ВШ2 фіцтера (прородозв порадогорани Validation Report off | . <u>+</u>                                                                                                    |

Серед завантажених документів з'являється файл протоколу з переліком підписантів та інформацією про сертифікати:

|             | Онлайн сервіс створення та перевірки кваліфікованого та удосконаленого електронного<br>підпису                                             |
|-------------|----------------------------------------------------------------------------------------------------|
|             | ПРОТОКОЛ<br>створення та перевірки кваліфікованого та удосконаленого електронного підпису                                                  |
| д           | ата та час: 16:22:09 04.09.20                                                                                                    |
| H<br>P      | азва файлу з підписом: Підписаний Bill2_td1_ren7_id1653494_cl109001038_t01022022192700.pdf<br>озмір файлу з підписом: 61.2 КБ              |
| H<br>B<br>P | азва файлу без підпису: Підписаний<br>ill2_td1_ren7_id1653494_cl109001038_t01022022192700.verified.pdf<br>озмір файлу без підпису: 47.1 КБ |
| Р<br>П      | езультат перевірки підпису: Підпис створено та перевірено успішно. Цілісність даних<br>ідтверджено                                         |
| П           | ідписувач - 1-<br>LI.Б.: І СЕРГІЙОВИЧ<br>СЕРГІЙОВИЧ                                                                                        |
| P           | раїна: Україна<br>НОКПП:                                                                                                    |
| О<br>Ч<br>О | рганізація (установа): ФІЗИЧНА ОСОБА<br>ас підпису (підтверджено кваліфікованою позначкою часу для даних від Надавача): 08:26:50<br>4.02.  |
| C           | ертифікат виданий: АЦСК АТ КБ «ПРИВАТБАНК»                                                                                                 |
| C<br>T      | еріинии номер:<br>ип носія особистого ключа: Незахищений                                                                                   |
| A           | лгоритм підпису: ДСТУ 4145                                                                                                    |
| T           | ип підпису: Удосконалении<br>ип контейнера: Підпис та дані в одному файлі (CAdES enveloped)                                                |
| ¢           | оормат підпису: Базовий (CAdES-BES)<br>ертифікат: Кваліфікований                                                                           |
| п           | ідписувач - 2:                                                                                                    |
| П           | I.I.5.:                                                                                                    |
| P           | нокпп:                                                                                                    |
| O<br>K      | рганізація (установа): ПрАТ<br>од ЄДРПОУ:                                                                                                  |
| П           | осада: Директор<br>ас підпису (підтверджено кваліфікованою позначкою часу для даних від Надавача): 15:44:17                                |
| 17<br>C     | 7.03.                                                                                                    |
| č           | ерійний номер:                                                                                                    |
| T           | ИП НОСІЯ ОСОБИСТОГО КЛЮЧА: НЕЗАХИЩЕНИЙ<br>ЛГОРИТМ ПІПЛИСУ: ПСТУ 4145                                                                       |
| Ŧ           | ип підпису: Удосконалений                                                                                                    |
|             |                                                                                                    |